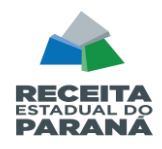

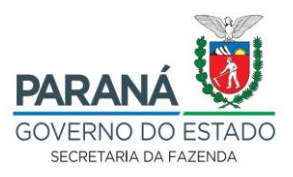

## ORIENTAÇÕES PARA PROTOCOLO DO RELATÓRIO DE PRODUTOS PRIMÁRIOS – RPP

## 1. OBTER OS RELATÓRIOS DE PRODUTOS PRIMÁRIOS

1.1 Acessar o portal SEFANET (<u>https://www.sefanet.pr.gov.br/sefanetv2/segSefanet/segLogin.asp</u>),

para obter os relatórios de produtos primários, conforme segue:

1.1.1. Entrar em "CRE> Produtor Rural > Relatórios > e executar as duas opções na sequência (no mesmo dia):

- (a) RPP-FPM-Produtos Primários-Detalhado Protocolo;
- (b) RPP-FPM-Produtos Primários-Resumido Protocolo".
- 1.1.2. Em ambos os relatórios, basta informar o seu Município.
- 1.1.3. Após, clicar em Continuar para o sistema gerar o relatório.

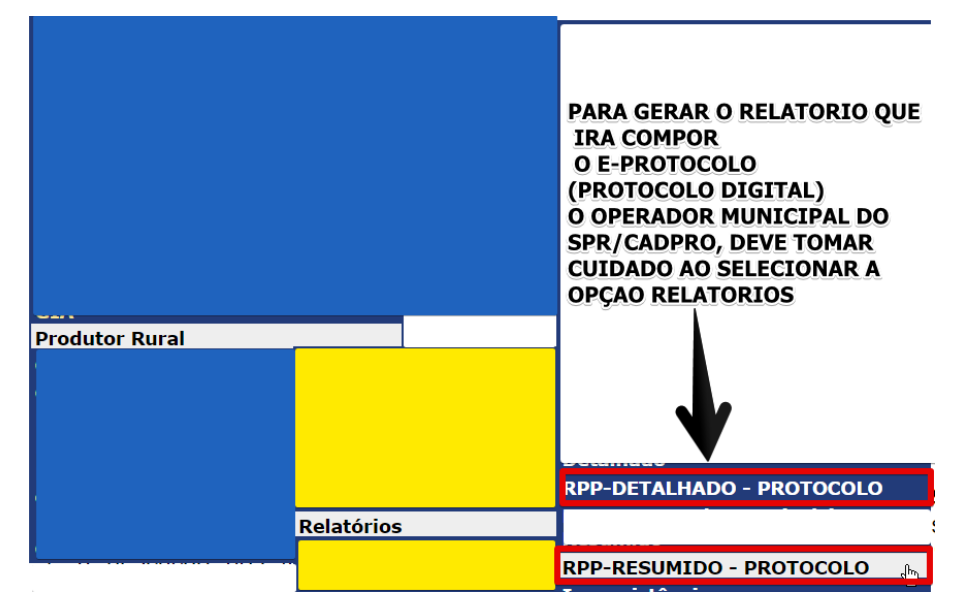

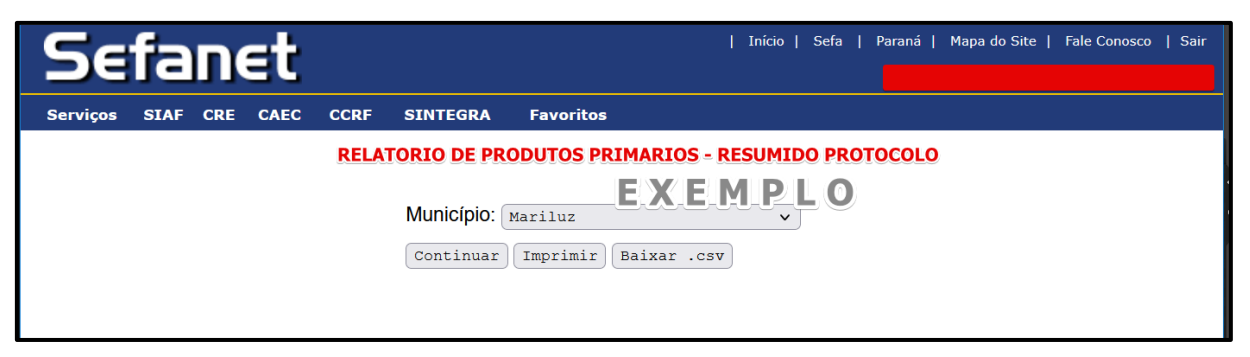

**1.2** Gerado o relatório, ele aparecerá na tela. Então, ele deverá ser exportado preferencialmente (transformado) em formado PDF, o que pode ser

11ª DRR / REPR- Delegacia Regional da Receita Estadual do Paraná IRF - Inspetoria Regional de Fiscalização / STI - Setor de Tecnologia da Informação (SDFe, EFD, SPR/IPM). Avenida Paraná, 3787 | Zona 1 | Umuarama/PR | CEP 87501 -030 | 44 3621 - 6200| R: 6330-6331 <u>www.fazenda.pr.gov.br</u>

Página 1. de 10.

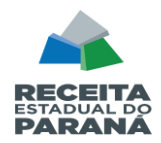

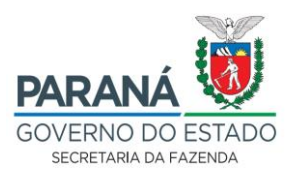

realizado ao ser impresso em uma impressora virtual (transformado em PDF / Salvar em PDF)

|                                                                    | et                                                    | Iı                                                                      | ıício   Sefa   Paraná   Map                  | a do Site   Fale Conosco   Sair                                                                                                    |
|--------------------------------------------------------------------|-------------------------------------------------------|-------------------------------------------------------------------------|----------------------------------------------|----------------------------------------------------------------------------------------------------|
| Serviços SIAF CRE                                                  | CAEC CCRF                                             | SINTEGRA Favoritos                                                      |                                              |                                                                                                    |
|                                                                    | Municípi<br>Continu                                   | o: EXEMP                                                                | LO V<br>.csv                                 |                                                                                                    |
| A homologação                                                      | ) das informações<br>Muni                             | s que constam neste re<br>cípio, está suieita a au                      | latório, para fins de val<br>ditoria fiscal. | or adicionado do                                                                                                    |
| RELATÓ                                                             | RIO DE PRODL                                          | ITOS PRIMÁRIOS P                                                        | OR DATA DE EMISS                             | ~                                                                                                    |
|                                                                    | Exe                                                   | rcício: 2023 - Ano E                                                    | Base: 2022                                   | AO DA NF<br>O SISTEMA JA TRAS A DATA (FILTRO)                                                                                                    |
|                                                                    | Exe                                                   | rcício: 2023 - Ano E<br>Emitido em 15/03/2023                           | <b>Base: 2022</b>                            | AO DA NF<br>o sistema ja tras a data (filtro)<br>aplicado com base na prestação<br>de contas (nep4) e nas ne-e(55),<br>constantes no bando de dados,                          |
| 01 - Município de O<br>02 - Código Municíp<br>03 - Saídas para out | Exe<br>igem dos Produte<br>io: 1627<br>ros Municípios | emitido em 15/03/2023 - Ano E<br>Emitido em 15/03/2023 -<br>os: MARILUZ | S CONTAS<br>S OPERADORES                     | AO DA NF<br>O SISTEMA JA TRAS A DATA (FILTRO)<br>APLICADO COM BASE NA PRESTAÇÃO<br>DE CONTAS (NFP4) E NAS NF-E(55),<br>CONSTANTES NO BANDO DE DADOS,<br>MITIDAS PELOS<br>RAIS |

#### **1.3** Repetir o procedimento para o **RPP Detalhado Protocolo**.

A ordem de obtenção dos relatórios é indiferente, mas atenção, deve-se ter o cuidado de que tanto o RPP Resumido quanto o RPP Detalhado <u>sejam baixados</u> <u>no mesmo dia</u>, um logo em seguida do outro, <u>sem que haja lançamento de notas</u> <u>fiscais de produtor entre a geração deles</u> porque que não pode haver diferença de valores lançados, ou seja, **os valores parciais e totais do RPP Detalhado e do RPP Resumido têm que ser iguais.** 

| net.pr.gov.br/sefanetv2/Default.asp??agina=/home.asp                                                                                        | •                | • @ @ #   |                                                                                                    |                                                                              |                  | ^ In         | nprimir                  | 2 folhas de pap | pel    |
|----------------------------------------------------------------------------------------------------|------------------|-----------|----------------------------------------------------------------------------------------------------|------------------------------------------------------------------------------|------------------|--------------|--------------------------|-----------------|--------|
| EXEMPLO                                                                                                    | Imprimir         | 2 páginas | (testine)                                                                                                    | EXEMP                                                                        | LO               | Des          | itino                    |                 |        |
| Territory (Berling) (Arrist and                                                                                                    | Durlas D. Datasa |           | A homotogoção das informações que<br>Manicípio,                                                              | constam noslo relatorio, para fine do val<br>esta sujella a auditoria fiscal | or adicionado do |              | Salvar como Pl           | DF              | ~      |
| A hannslagegikt des behannspies og en normann medle rekation, gans for an veite ekternesiste de<br>Bundrigen, ette seglite a naffyrer Nexe. | Destino          | me POF    | RELATÓRIO DE PRODUTOS<br>Exercici                                                                            | PRIMÁRIOS POR DATA DE EMISS<br>1: 2023 - Ano Base: 2022                      | ÃO DA NE         | Ori          | entação                  | Pairanam        |        |
| RELATÓRIO DE PREDUTOS PRIMÁRIOS POR DATA DE EMISIÁN<br>Exercise: 2023 - Ann Bane: 2022                                                      | âginas Tudo      | •         | Enio                                                                                                    | o-am 1503/2025 15.58.21.                                                     |                  |              |                          | raisagem        |        |
|                                                                                                    | A Retrato        | *         | 61 - Munitopia de Origen dos Produlos: M<br>62 - Codigo Municipia: 1927<br>62 - Sadalo para obras Municipios | ANUUZ                                                                        | FIREFOX          | Pag          | ginas<br>odas            |                 | ~      |
| on Benegar as digital da Practica Benegar<br>10 - Calify Managan Hits<br>10 Balan para activo Manigina<br>10 Balan para activo Manigina     |                  |           | Mandolphis des Codigo FPM                                                                                    | Tota_Modile Tota_Modils                                                      | Total            | Mo           | do de cor                |                 |        |
| And A Code FM Total Reals Total Reals That                                                                                                  | Mais definições  |           |                                                                                                    |                                                                              |                  |              | olorido                  |                 |        |
|                                                                                                    | SE A VISUALIZ    | ΑÇΑΟ      |                                                                                                    |                                                                              |                  | Ma           | is configurações         |                 | $\sim$ |
|                                                                                                    | ESTIVER OK, C    | CLIQUE    |                                                                                                    |                                                                              |                  | limp<br>sist | primir usando o d<br>ema | liálogo do      | C      |
|                                                                                                    | CLIQUE EM MA     | AIS       |                                                                                                    |                                                                              |                  |              |                          |                 |        |
|                                                                                                    | DEFINIÇÕES.      |           |                                                                                                    |                                                                              |                  |              |                          |                 |        |
|                                                                                                    |                  |           |                                                                                                    |                                                                              |                  |              |                          |                 |        |
|                                                                                                    |                  |           |                                                                                                    |                                                                              |                  |              |                          |                 |        |
|                                                                                                    | Salve            | Cancelar  |                                                                                                    |                                                                              |                  |              | Salvar                   | Cancelar        |        |

11ª DRR / REPR- Delegacia Regional da Receita Estadual do Paraná IRF - Inspetoria Regional de Fiscalização / STI - Setor de Tecnologia da Informação (SDFe, EFD, SPR/IPM). Avenida Paraná, 3787 | Zona 1 | Umuarama/PR | CEP 87501 -030 | 44 3621 - 6200| R: 6330-6331 <u>www.fazenda.pr.gov.br</u>

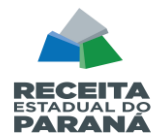

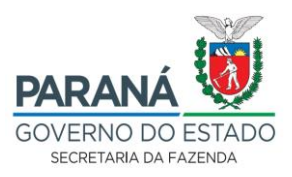

## 2. PROTOCOLAR OS RELATÓRIOS

2.1 Acessar o portal da Secretaria da Fazenda (<u>http://www.fazenda.pr.gov.br</u>):

| PARANÁ      | www.fazenda.pr.gov.br                                  | Print Perint Per |
|-------------|--------------------------------------------------------|----------------------------------------------------------------------------------------------------|
|             |                                                        |                                                                                                    |
| IPVA 2023   | Aplicativo Serviços Rápidos<br>Receita Estadual Paraná | CADIN<br>Cadastro Informativo Estadual                                                                                                    |
|             |                                                        |                                                                                                    |
| Menor Preço | Nota Paraná                                            | Consultas Receita Estadual                                                                                                    |
|             |                                                        |                                                                                                    |
| Receita PR  | ITCMD                                                  | Canais de Atendimento                                                                                                    |
|             | IR PARA O SITE NOTÍCIAS                                |                                                                                                    |

Clicar no link CIDADÃO

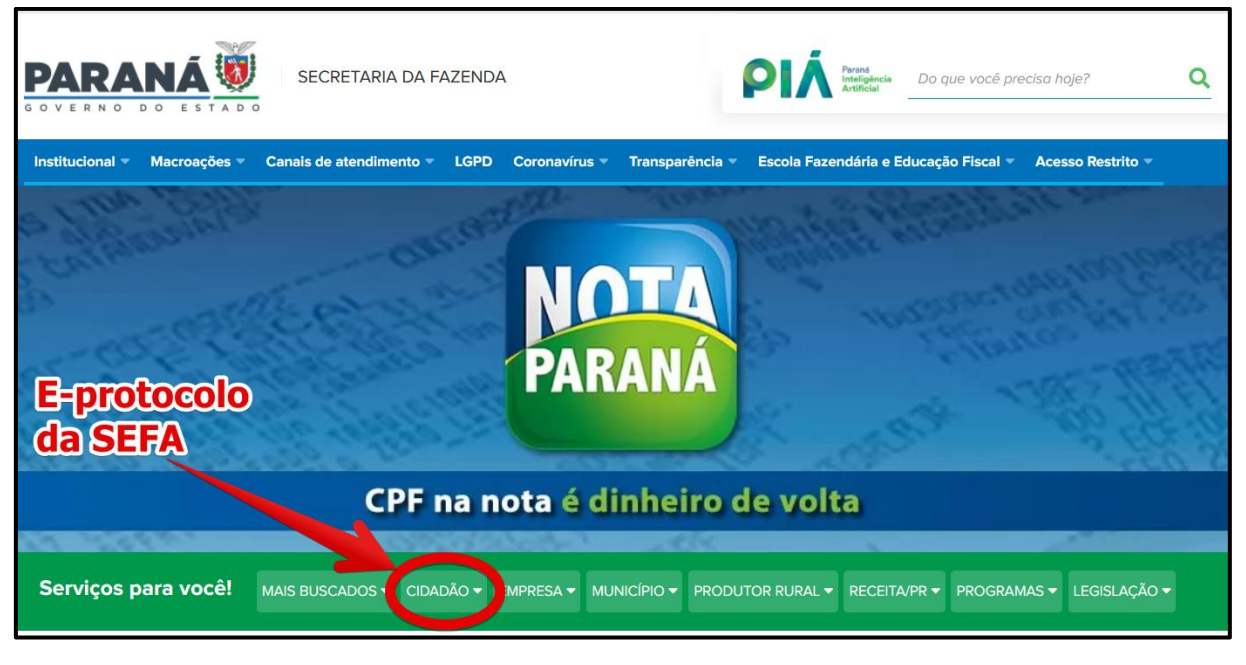

Na sequência, encontre ao final da página **PROTOCOLO INTEGRADO** e clique em *"Abrir protocolo digital para assuntos da SEFA"*:

11ª DRR / REPR- Delegacia Regional da Receita Estadual do Paraná IRF - Inspetoria Regional de Fiscalização / STI - Setor de Tecnologia da Informação (SDFe, EFD, SPR/IPM). Avenida Paraná, 3787 | Zona 1 | Umuarama/PR | CEP 87501 -030 | 44 3621 - 6200 | R: 6330-6331 <u>www.fazenda.pr.gov.br</u>

Página 3. de 10.

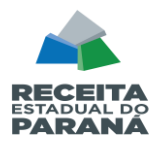

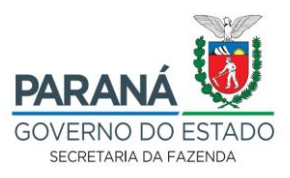

| Serviços para você! Mais Ruscanos                                                                                                    |                                                                                                    |                                                                                                    |
|----------------------------------------------------------------------------------------------------|----------------------------------------------------------------------------------------------------|----------------------------------------------------------------------------------------------------|
| CCRF Accempantien au secolles presentats du CCRF Consultar partas de informento do Conselho de                                                                                                | FORMULÁRIOS  Acassar formulários e requerimentos de Receila Estadual                                                                                                    | ITCMD  Atanoar o Marnail da Dadanação da ITCIMD relativo à asparação/diváccio                                                                     |
| Contribuintes e Recurso Flucale - CCRF  Contribuintes e Recurso Flucale - CCRF  Consultar processo no Conselho de Contribuintes e Recursos Flucale - CCRF                                     | GUIAS PARA PAGAMENTO Consultar autoniticação da GR-PR Consultar esselho da GNRE                                                                                            | Acessar o Manual da Declaração do ITCIMD     Acessar os modelos de requerimentos para o ITCMD     Consultar a cieclaração de ITCMD                |
| CADIN  Aceaser Fale Conceco - Assunto: Cedin  Acessar o Manual de Orientações Gerais do Cadin  Connecer as hipótease de obrigatoriedede de concute prívia se Cadin                            | Consultar espetito dar GR-PR     Consultar pagamento da GNRE     Consultar pagamento da GR-PR     Consultar pagamento da GR-PR                                             | Consultar as porguntas mais frequentos sebre e<br>ITCMD Consultar os termos jurídicos relativos ao ITCMD Finitir guia para o pagamento rio ITCMD: |
| Conhecer as higóteses de suspensão do Cadin     Conhecer importimentos rlanovmentos rla inclusão     no Cadin     Consultar Cadun - Cadastro Intermativo Estadual                             | Emitir GR PR     Emitir GR-PR de parcelamento     Fenitir guia para auto de infração (ICMS e ITCMD)                                                                        | Fazer declaração de ITCMD Intervivos      Obter informações gerais sobre o ITCMD      Convertio RPB Seria                                         |
| <ul> <li>Consultar detalhes das pendências no Cadin</li> <li>Unter intormações sobre a obrigatoriedade de<br/>actasito ao Cadin</li> </ul>                                                    | ➤ Retificar GR-PR e GNRE IPVA                                                                                                    | INDICADORES ECONÔMICOS                                                                                                    |
| <ul> <li>Obter informações sobre comunicado, prazo e<br/>regularização de pendências do Cadin</li> <li>Obter informações sobre pendências do Cadin em<br/>outros árgõos integrados</li> </ul> | Acessar o tira-dúvidas do IPVA - Chatbot     Consultar calondário do voncimente de IPVA     Consultar debitos do IPVA                                                      | NOTA PARANÁ E MENOR PREÇO  Participar do programa Nota Paraná  Pasquisar preços - Menor Preço do Nota Paraná                                      |
| CERTIDÕES Confirmer carticiões sentitidas pala Sefa Ernitir Certidão Negativa - Receita Estadual                                                                                              | Consultar ovtrato de ridbilins de velénidos     Consultar perguntas imais trequentes sobre o IPVA     Consultar valor venal de IPVA     Emili revia para papamento do IPVA | PESOUISA DE SATISFAÇÃO  Availar es serviços oforecidos pela Sefa o pela  DEPD                                                                     |
| CONTENCIOSO ADMINISTRATIVO<br>FISCAL<br>> Onnesitar releardário de experiente para<br>rontagem de prazos pronoscuelos de Receita<br>Fotarisal                                                 | Parcelar débitos do IPVA     Preencher o tormulario do Hate Conosco - IPVA     Saber como pagar o IPVA                                                                     | PROTOCOLO INTECRADO     Abrir protocolo digital para essuntos de Sefe     Consultar protocolo digital de assuntos da Sefa                         |
| Clonsultar o Manual do Auto de Intração e do Mirocesso Administrativo Hiscai  Consultar o Manual do Sistema e-PAF                                                                             |                                                                                                    | REQUISIÇÃO DE PEQUENO VALOR<br>> Consultar recruisição de pequeno valor (IRPV)                                                                    |

## **PROTOCOLO INTEGRADO**

- > Abrir protocolo digital para assuntos da Sefa e da Receita Estadual
- > Consultar protocolo digital de assuntos da Sefa e da Receita Estadual

11ª DRR / REPR- Delegacia Regional da Receita Estadual do Paraná IRF - Inspetoria Regional de Fiscalização / STI - Setor de Tecnologia da Informação (SDFe, EFD, SPR/IPM). Avenida Paraná, 3787 | Zona 1 | Umuarama/PR | CEP 87501 -030 | 44 3621 - 6200| R: 6330-6331 <u>www.fazenda.pr.gov.br</u>

Página 4. de 10.

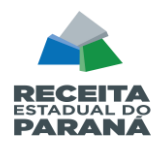

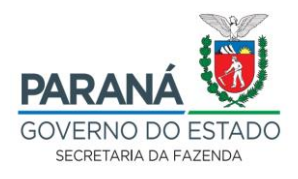

Irá abrir a página com informações que o poderão auxiliar no processo de cadastro:

2.2 Se a pessoa responsável por fazer o protocolo já tiver cadastro na Central de Segurança do Estado do Paraná, basta entrar com uma das opções de acesso (LOGIN), caso contrário, é só seguir as Instruções para preenchimento do formulário e fazer o cadastro.

| Início Institucional « Macroações « Canais de atendimento « LGPD Coronavírus « Transparência « Escola Fazendária e Educação Fiscal « Acesso Restrito<br>Mais buscados / Protocolo Integrado<br>A brir protocolo digital para accuptos da Sofa o                                                                                                    | • > |
|----------------------------------------------------------------------------------------------------|-----|
| Mais buscados / Protocolo integrado<br>Abrir protocolo digital para accuptos da Sofa o                                                                                                    |     |
| da Receita Estadual                                                                                                    |     |
| ABRIR Quanto custa:                                                                                                    |     |
| O que é                                                                                                    |     |
| O Protocolo Digital, implantado pelo Governo do Paraná, torna mais fácil o encaminhamento de documentos aos órgãos governamentais, incluindo a Secretaria de Estado da Fazenda e a Receita Estadual. O fluxo dos processos ocorre de maneira mais rápida e o acesso dos cidadãos aos serviços públicos digitais fica mais simples, já que pode ser feito inclusive por dispositivos móveis, como telefones celulares. |     |
| Quem pode abrir     de assuntos da Sefa e da       Receita Estadual     Receita Estadual                                                                                                    |     |
| Qualquer pessoa.                                                                                                    |     |
| Onde abrir ÓRGÃO RESPONSÁVEL                                                                                                    |     |
| Na internet. DEIXE SUA OPINIÃO                                                                                                    |     |
| Como abrir                                                                                                    |     |
| Leia atentamente as instruções abaixo antes de iniciar o preenchimento do formulário.                                                                                                    |     |
| 1. Cadastro                                                                                                    |     |
| Antes de iniciar o preenchimento do formulário, caso não seja cadastrado, clique no link "ainda não sou cadastrado", na<br>parte inferior da página de acesso e faça seu cadastro na Central de Segurança do Estado do Paraná.                                                                                                    |     |
| 2. Acesso ao formulário                                                                                                    |     |
| Para acessar o formulário, digite seu CPF e senha cadastrados na Central de Segurança.                                                                                                    |     |
| 3. Preenchimento                                                                                                    |     |
| Preencha todos os campos solicitados no formulário e inclua o documento que será enviado. O arquivo deverá estar<br>em formato PDF, com no máximo 100 MB (sendo possível anexar mais de um arquivo no mesmo formulário). Cada<br>formulário irá gerar apenas um número de protocolo. Para protocolos diferentes, deverá ser preenchido um novo<br>formulário.                                                         |     |
| 4. Acompanhamento do protocolo                                                                                                    |     |
| O protocolo poderá ser acompanhado pelo PIÁ.                                                                                                    |     |

Clicando em *"Abrir"*, você será direcionado à página da **Central de Segurança (tela abaixo)**. Para entrar, escolha uma das opções de login ou clique em *"Ainda não sou cadastrado"* e faça seu cadastro:

11ª DRR / REPR- Delegacia Regional da Receita Estadual do Paraná IRF - Inspetoria Regional de Fiscalização / STI - Setor de Tecnologia da Informação (SDFe, EFD, SPR/IPM). Avenida Paraná, 3787 | Zona 1 | Umuarama/PR | CEP 87501 -030 | 44 3621 - 6200| R: 6330-6331 <u>www.fazenda.pr.gov.br</u>

Página 5. de 10.

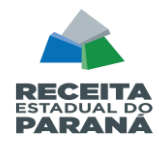

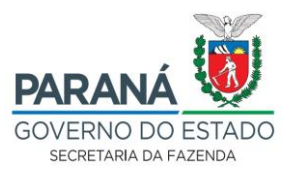

| PROTOCOLO<br>OPÇÕES DE LOGIN                          |
|-------------------------------------------------------|
| Central de Segurança                                  |
| Usar meu nº de celular                                |
| P Token PIÁ (aplicativo)                              |
| Certificado Digital                                   |
| Expresso                                              |
| sanepar                                               |
| E-mail                                                |
| Ainda não sou cadastrado<br>Recuperar / Alterar Senha |

Na página inicial do e-Protocolo, clicar em "Protocolo Geral" e "Protocolar Solicitação":

| P) <sub>eF</sub>                                          | ROTO                 | COLO                                        |                   |                            |                            |                    |              |         |          | RANÁ<br>ERNO DO ESTADO<br>Etaria da administração<br>e da precipionica |
|-----------------------------------------------------------|----------------------|---------------------------------------------|-------------------|----------------------------|----------------------------|--------------------|--------------|---------|----------|------------------------------------------------------------------------|
| Tela Inicial<br>Quarta, de Abril de 20<br>Seja bem-vindo! | Consulta<br>Protocol | Protocolo G<br>a Protocolo<br>ar Solicitaçã | oral i            | Sair                       |                            |                    | 8            |         | - v5_2_2 | 27_27 (00950p) - voltar 🔿                                              |
|                                                           |                      |                                             |                   |                            | seu último aco             | esso ocorreu dia . |              |         |          |                                                                        |
| Minhas Pendêr                                             | icias de Proto       | colos                                       | Tipo do Processo: | ⊛ Todos ⊖ Digital ⊖ Físico |                            |                    |              |         |          |                                                                        |
| Página 1 de 1                                             |                      |                                             | Pendencia:        | Selecione                  | Dt. Max.                   |                    |              |         |          |                                                                        |
| Protocolo<br>Página 1 de 1                                | lipo Inter           | essado                                      | Palavra-Chave     | Data de Envio              | Conclusao<br>ar Documentos | Finalidade         | Detalhamento | Assinar | Situação | Recusar Analisar                                                       |

Irá abrir a página para Protocolar a Solicitação. Os *"Dados do Requerente"* serão <u>preenchidos</u> <u>automaticamente</u> conforme <u>o cadastro</u> da Central de Segurança.

Observe-se que neste caso, é recomendável que o solicitante/requerente cadastrado no e-protocolo,

tenha vínculo com a prefeitura municipal

Selecionar a "Cidade" – informar o município declarante do Relatório de Produtos Primários

#### Resumido Protocolo (RPP – IPM):

11ª DRR / REPR- Delegacia Regional da Receita Estadual do Paraná IRF - Inspetoria Regional de Fiscalização / STI - Setor de Tecnologia da Informação (SDFe, EFD, SPR/IPM). Avenida Paraná, 3787 | Zona 1 | Umuarama/PR | CEP 87501 -030 | 44 3621 - 6200| R: 6330-6331 <u>www.fazenda.pr.gov.br</u>

Página 6. de 10.

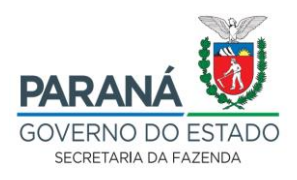

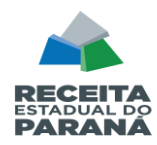

| Tela Inicial Protocolo Geral Sair                                        |                                                                                                    |
|--------------------------------------------------------------------------|----------------------------------------------------------------------------------------------------|
| Juarta, de Abril de 20 18:13:04                                          | • v5_2_27_27 (00950p) - volta                                                                                                    |
| Protocolar Solicitação                                                   | (*) Campo de preenchimento obrigatório.                                                                                                    |
| Dados do Requerente Norne: E-mail: Telefone:                             | NOME DO OPERADOR MUNICIPAL DO IPM (OU DO<br>SPR) RESPONSAVEL POR EFETUAR O PROTOCOLO<br>DIGITAL - REPRESENTANDO A PREFEITURA.<br>- PODE TAMBEM SER O PROPRIO PREFEITO OU O<br>SECRETARIO MUNICIPAL RESPONSAVEL. |
| Dados de Cadastro<br>* País: BRASIL • •<br>* Estado: PR •<br>* Cidade: • | CORRETA IDENTIFICAÇAO<br>DO MUNICIPIO.                                                                                                    |
| Solicitação                                                              |                                                                                                    |

- **2.3** Acessado o protocolo digital, aparecerá a página de protocolo propriamente dita onde serão prestadas informações nos seguintes quadros:
  - **2.3.1. Dados do Requerente:** Consta dos campos Nome, E-mail e Telefone que já vêm preenchidos com os dados cadastrados e não podem ser alterados;
  - **2.3.2 Dados de Cadastro:** Os campos País e Estado já vem preenchidos. No campo Cidade deverá ser informado o NOME DO MUNICÍPIO.
  - 2.3.3 Solicitação: Devem ser preenchidos os seguintes campos:
  - a) Sigiloso: Deixar\_marcada a opção Não, ficando o campo Justificativa Sigilo em branco.
  - b) Assunto: Deve ser preenchido com a informação <u>Secretaria de Estado da Fazenda</u>. <u>Atenção</u> porque o e-Protocolo permite protocolar solicitações a todos os órgãos do estado do Paraná e caso o envio seja feito de forma errada pode-se perder o prazo.

c) Descreva aqui sua solicitação: "RELATÓRIO DE PRODUTOS PRIMÁRIOS IPM-AAAA" (Ano).

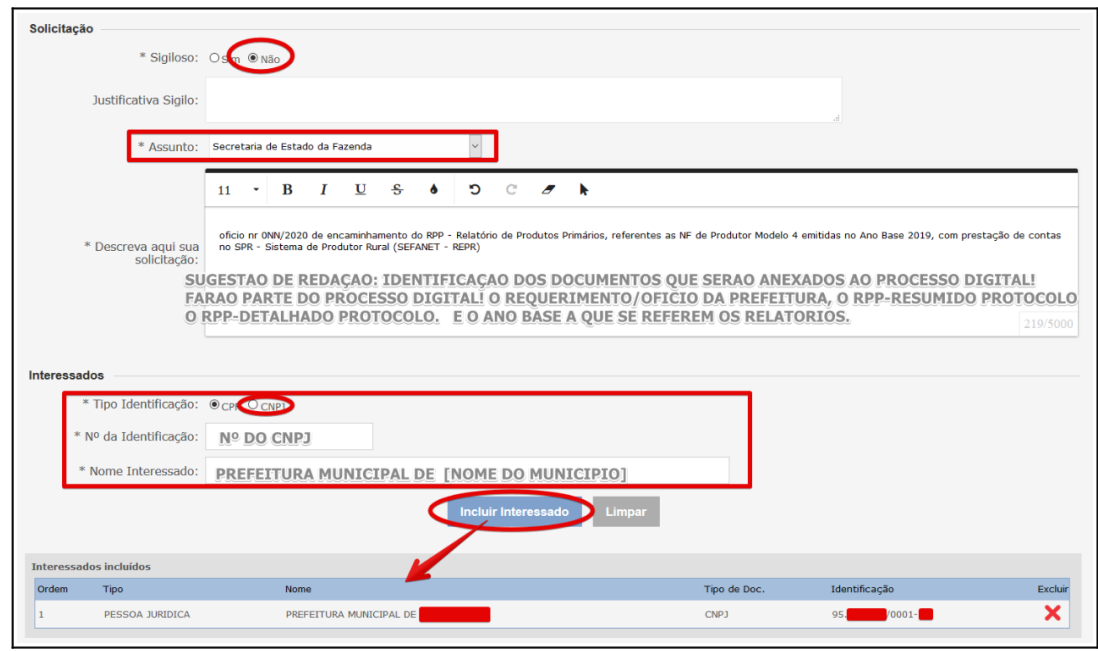

11ª DRR / REPR- Delegacia Regional da Receita Estadual do Paraná

IRF - Inspetoria Regional de Fiscalização / STI - Setor de Tecnologia da Informação (SDFe, EFD, SPR/IPM). Avenida Paraná, 3787 | Zona 1 | Umuarama/PR | CEP 87501 -030 | 44 3621 - 6200 | R: 6330-6331 <u>www.fazenda.pr.gov.br</u>

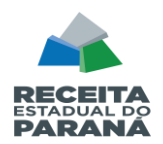

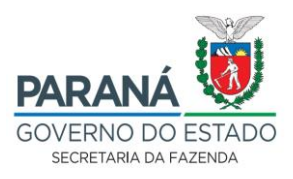

#### Observações:

Em "**Sigiloso**", marque **NÃO**, mas não se preocupe, pois ninguém terá acesso além de você e dos interessados a este protocolo.

No "**Assunto**", é de extrema importância que o processo seja encaminhado para o órgão correto - <u>Secretaria de Estado da Fazenda.</u>

Em "**Descreva aqui sua solicitação**", inserir um breve resumo referente ao assunto da solicitação (Seja objetivo, informe apenas o motivo e os documentos principais anexados: oficio e relatórios).

O campo "Interessados" é obrigatório. No campo Tipo Identificação marcar a opção CNPJ, e informar nos campos Nº da Identificação e Nome Interessado, respectivamente, o número do CNPJ da sua prefeitura <u>e o nome do seu município</u>.

No caso dos RPP, deve-se inserir os dados da Prefeitura Municipal requerente como interessado principal.

# 2.3.4. Arquivos - Neste quadro serão <u>incluídos / serão considerados na</u> <u>numeração das folhas do processo</u>:

- a) Ofício de encaminhamento do RPP pelas Prefeituras, cujo modelo pode ser obtido na página da Secretaria da Fazenda > Municípios > Modelos de documentos (para download) > Ofício de encaminhamento do RPP pelas Prefeituras. Ele deverá ser impresso conforme padrão da prefeitura, preenchido e digitalizado em ".pdf". Os documentos deverão ser assinados (certificado digital) pelo Prefeito Municipal ou Representante Legal.
- b) Arquivos do RPP Resumido Protocolo, e do RPP Detalhado Protocolo (gerados no SEFANET), que foram salvos em formato "\*.PDF", ambos gerados no mesmo dia.

<u>Procedimento:</u> Em "Arquivos", para incluir os documentos PDF referentes ao processo, basta clicar em "Browse" (para localizar o *Portable Document Format – PDF*) no computador *(atenção às observações que constam na página, sobre o formato e tamanho do arquivo).* Incluir os documentos na ordem que ficarão no processo. Documento à documento, individualmente.

| Arquivos<br>Browse | CLIQUE AQUI PARA ABRIF<br>Arquivo:<br>No files selected. | R A JANELA DE SELEÇAO DE ARQUIVOS A SEREM ANEXADOS / | * Permitido arquivos com tan                | nanho máxi | mo de 10Mb. |
|--------------------|----------------------------------------------------------|------------------------------------------------------|---------------------------------------------|------------|-------------|
| Arquivos i         | incluídos                                                |                                                      |                                             |            |             |
| Data               |                                                          | Documento                                            |                                             | Download   | Excluir     |
| 22/04/20           | 20 18:10                                                 | OFICIO0                                              | OS RELATORIOS RPP-RESUMIDO E RPP-DETALHADO  |            | ×           |
| 22/04/20           | 20 18:10                                                 | RPPRESUMIDOASSINADOPREFEITO                          | DEVEM SER ENTREGUES NO FORMATO PDF.         |            | ×           |
| 22/04/20           | 20 18:10                                                 | RPPDETALHADO/                                        | SER ENTREGUE O AROUIVO NO FORMATO PDF, PODE | - 🕈        | ×           |
| 22/04/20           | 20 18:11                                                 | RPPRESUMIDOPLANILHA                                  | DO DIRETAMENTE DO SEFANET).                 | •          | ×           |
| EST                | ANDO TUDO OK? C                                          | Concluir Solicitação                                 | Limpar                                      |            |             |

11ª DRR / REPR- Delegacia Regional da Receita Estadual do Paraná

IRF - Inspetoria Regional de Fiscalização / STI - Setor de Tecnologia da Informação (SDFe, EFD, SPR/IPM). Avenida Paraná, 3787 | Zona 1 | Umuarama/PR | CEP 87501 -030 | 44 3621 - 6200| R: 6330-6331 <u>www.fazenda.pr.gov.br</u>

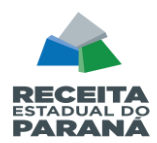

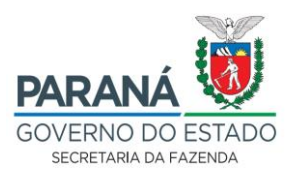

| Arqu<br>Browse No files selected. | vo:                         |                   |
|-----------------------------------|-----------------------------|-------------------|
| Arquivos incluídos<br>Data        | Documento                   |                   |
| 22/04/2020 18:10                  | OFICIO0                     | OS REL            |
| 22/04/2020 18:10                  | RPPRESUMIDOASSINADOPREFEITO | .pdf DEVEM        |
| 22/04/2020 18:10                  | RPPDETALHADO/               | POREM<br>SER EN   |
| 22/04/2020 18:11                  | RPPRESUMIDOPLANILHA.csv     | DO DI             |
| ESTANDO TUDO                      |                             | olicitação Limpar |

#### Após a inclusão dos documentos, clicar em "Concluir Solicitação".

#### Os documentos deverão ser incluídos preferencialmente na seguinte ordem:

- 1. Ofício de encaminhamento do RPP;
- 2. RPP Resumido Protocolo;
- **3.** RPP Detalhado Protocolo;

4. Documento de identificação do signatário do Ofício (procuração - quando não for o prefeito que assinar o Ofício), lembrando que o Ofício deve conter a assinatura digital.

#### <u>Resumindo</u>

1º - Protocolo digital (Dentro do Prazo, Conforme Instruções acima descritas) - *todos* os arquivos que irão compor o processo, devem estar com extensão ".PDF".

2º - Após e-protocolo, Entrega das Notas em papel Mod4 na Agência da Receita:

- Imprimir capa do e-protocolo (onde aparece o Interessado Nome do Municipio e o número do protocolo) e fazer dela a capa para juntar com as Notas Mod.4;
- As Notas Fiscais Modelo 4 devem ser classificadas por ordem de sequência de municípios destinatários, <u>exatamente</u> na ordem como consta no Relatório RPP Detalhado;
- As Notas Mod.4 (papel)que compõe o RPP, NÃO deverão ser incluídas no E-Protocolo/Digital (<u>não precisam ser digitalizadas</u>), estas Notas deverão ser entregues fisicamente na DRR ou na ARE - Agência da Receita que atende o seu município (<u>fazer agendamento para entrega</u>), .

11ª DRR / REPR- Delegacia Regional da Receita Estadual do Paraná

IRF - Inspetoria Regional de Fiscalização / STI - Setor de Tecnologia da Informação (SDFe, EFD, SPR/IPM).Avenida Paraná, 3787 | Zona 1 | Umuarama/PR | CEP 87501 -030 | 44 3621 - 6200 | R: 6330-6331www.fazenda.pr.gov.br

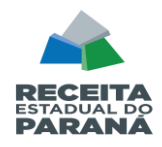

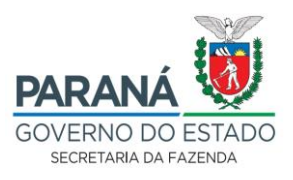

- A entrega das Notas será sempre APÓS o e-protocolo digital cadastrado no Portal da Receita Estadual;
- O município que já terminou toda a digitação (prestação de contas do Ano Base ao da declaração) pode adiantar e agendar a entrega do RPP na ARE após efetuar o cadastramento no E-protocolo do Oficio e dos Relatórios RPP.

Por último recordamos que não há impugnação ao RPP apresentado, portanto quaisquer apontamentos, erros, divergências devem ser sanados antes da homologação dos valores apresentados (art. 13, Parágrafo Único e art. 15, §1º– NPF Conjunta REPR/AAET nº 001/2023).

# FIM